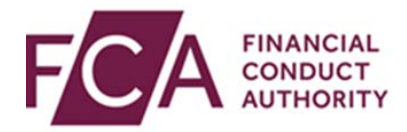

## **RegData user guide**

## Changing user details

This user guide explains how to:

- change a user's details within RegData
- copy a user's permissions

## 1. Changing user details

As a firm's Principal User or Firm Administrator, you can change a user's details.

After logging in, hover over Firm & User Administration, then hover over User Administration, and then click on **Manage User**:

| Change Firm | Reporting Schedule | Submission History | Upload Data 🗸 | Product Sales Data 🐱 | AIFMD 🗸  | Firm & User Administrat | ion 🗸  |       |
|-------------|--------------------|--------------------|---------------|----------------------|----------|-------------------------|--------|-------|
|             |                    |                    |               | Manage User          |          | User Administration     | >      | : PDF |
| Report      | ing Sched          | ule                |               | Assign Princip       | pal User | Firm Administration     | >      |       |
|             | 2                  |                    |               |                      |          | Manage Web Service A    | ccount |       |
| FRN         | Firm Name          |                    |               |                      |          |                         |        |       |

Select the user you wish to change details for, and click on Edit:

| Firm & User Administration | n / User Administration / Manage User |                 |                |               |        |
|----------------------------|---------------------------------------|-----------------|----------------|---------------|--------|
| Manage Use                 | P ? Help                              |                 |                |               |        |
| FRN Firm Na                | me                                    |                 |                |               |        |
| ADD USER ASS               | SIGN PRINCIPAL USER                   |                 |                |               |        |
| Existing Users             |                                       |                 |                |               |        |
| Filter Users by            |                                       | Select Access I | _evel          | ed 🔻          | APPLY  |
| Name                       | Email                                 | Access Level    | Status on Firm | Status on FDC | Action |
| O User One                 | User.One@email.com                    | Principal User  | Enabled        | Active        | N/A    |
| User Two                   | User.Two@email.com                    | Firm User       | Enabled        | Active        | 🖍 Edit |
| O <u>User Three</u>        | User.Three@email.com                  | Firm User       | Enabled        | Active        | 🖍 Edit |
| O User Four                | User.Four@email.com                   | Firm User       | Enabled        | Active        | 🎤 Edit |

You can edit any field that isn't greyed out (eg user ID). This includes the type of access the user has on RegData (whether they are a Firm Administrator or Firm User):

| Edit User Details 🛿 Help |            |                    |               |  |  |  |
|--------------------------|------------|--------------------|---------------|--|--|--|
| FRN                      | Firm Name  |                    |               |  |  |  |
| * Mandatory              | field(s)   |                    |               |  |  |  |
| Title *                  |            | First Name *       | Last Name *   |  |  |  |
| Mr.                      | •          | User               | Тwo           |  |  |  |
| Email *                  |            |                    | User ID       |  |  |  |
| User.Two                 | @email.com |                    | UTwo2         |  |  |  |
| Phone Count              | ry Code *  | Telephone Number * | Mobile Number |  |  |  |
| +44                      | -          | 2071231234         | 0700000000    |  |  |  |
| Access Level             | *          | Status on Firm *   |               |  |  |  |
| Firm User                | •          | Enabled 🔻          |               |  |  |  |
| Job Title *              |            |                    |               |  |  |  |
| Reporting                | Manager    |                    |               |  |  |  |

When you scroll down the screen, you'll find the permissions the user has for each item.

| oata Item Permissions                                                               |           | Copy Existing User Data Item Permissions |           |                   |
|-------------------------------------------------------------------------------------|-----------|------------------------------------------|-----------|-------------------|
| Data Item                                                                           | Read Only | Editor                                   | Submitter | Reminder Email(s) |
|                                                                                     | ×         |                                          |           |                   |
| AIF001 - AIFMD - Manager Data                                                       | ~         | ~                                        |           |                   |
| AIF002 - AIFMD - Fund Data                                                          | ✓         |                                          | ~         |                   |
| CCR002 - Consumer Credit data: Volumes                                              | ×         |                                          |           | ×                 |
| CCR003 - Consumer Credit data: Lenders                                              | ~         |                                          |           |                   |
| CCR007 - Consumer Credit data: Key data<br>for credit firms with limited permission | ~         |                                          | ~         |                   |
| Complaints - Complaints DISP 1 Ann 1R                                               | <b>~</b>  | ~                                        |           | ×                 |
| COR001 - COREP Own Funds and Leverage                                               | ×         | ×                                        |           |                   |

Tick or untick the relevant boxes to change what a user can do on a data item:

The different options for user permissions on each form are:

- Read only the user can view the form but can't edit it
- Editor the user can input and change data in the form
- **Submitter** the user can edit and submit the completed form
- **Reminder Email(s)** the user can receive reminder emails about upcoming submissions

After making your changes, click on save details:

| MLA-A4 - Analysis of second charge loans to customers | ~        |        |              |
|-------------------------------------------------------|----------|--------|--------------|
| PSD001 - Product Sales Data - Mortgage                | <b>~</b> |        |              |
| PSD002 - Product Sales Data - Retail                  | ~        |        |              |
| REP006 - Recovery Plans                               | ~        |        |              |
| REP010 - List of Overseas Regulators and              | ~        |        |              |
|                                                       |          |        |              |
|                                                       |          | CANCEL | SAVE DETAILS |

At the top of the screen, you'll see confirmation once these details have been successfully updated.

## 2. Copying a user's permissions

If you wish to give a user the same permissions as another user, click on **Copy Existing User Data Item Permissions**:

| Data Item Permissions                                                               |           |          | Copy Existing User Data Item Permissions |                   |  |
|-------------------------------------------------------------------------------------|-----------|----------|------------------------------------------|-------------------|--|
| Data Item                                                                           | Read Only | Editor   | Submitter                                | Reminder Email(s) |  |
|                                                                                     | <b>v</b>  |          |                                          |                   |  |
| AIF001 - AIFMD - Manager Data                                                       | ✓         | <b>~</b> |                                          |                   |  |
| AIF002 - AIFMD - Fund Data                                                          | <b>~</b>  |          | ~                                        |                   |  |
| CCR002 - Consumer Credit data: Volumes                                              | <b>V</b>  |          |                                          | ×                 |  |
| CCR003 - Consumer Credit data: Lenders                                              | ~         |          |                                          |                   |  |
| CCR007 - Consumer Credit data: Key data<br>for credit firms with limited permission | ~         |          | ~                                        |                   |  |
| Complaints - Complaints DISP 1 Ann 1R                                               | <b>~</b>  | <b>~</b> |                                          | ×                 |  |
| COR001 - COREP Own Funds and Leverage                                               | <b>~</b>  | ×        |                                          |                   |  |

Select the user you wish to copy permissions for, and click on **copy permissions**:

| Copy Data Item Permissions |                      |              |                |               |  |  |
|----------------------------|----------------------|--------------|----------------|---------------|--|--|
| RN Firm Na                 | ame                  |              |                |               |  |  |
| xisting Users              |                      |              |                |               |  |  |
| Name                       | Email                | Access Level | Status on Firm | Status on FDC |  |  |
| User One                   | User.One@email.com   | Firm User    | Enabled        | Active        |  |  |
| O User Two                 | User.Two@email.com   | Firm User    | Enabled        | Active        |  |  |
| User Three                 | User.Three@email.com | Firm User    | Enabled        | Active        |  |  |
| User Four                  | User.Four@email.com  | Firm User    | Enabled        | Active        |  |  |
|                            |                      |              |                |               |  |  |
|                            |                      |              |                |               |  |  |
|                            |                      |              |                |               |  |  |
|                            |                      |              |                |               |  |  |
|                            |                      |              |                |               |  |  |
| COPY PERMISSIONS           |                      |              |                |               |  |  |

At the top of the screen, you'll see confirmation once these details have been successfully updated.